## Vorgehensweise bei der Erstanmeldung www.vr-wk.de im Internet-Banking mit Sm@rt TAN photo Name: VR-NetKey: VR Bank Westküste eG 1) Öffnen Sie unsere Internetseite Sichern Sie sich www.vr-wk.de ein größeres Stück und klicken Sie auf die Schaltfläche om Kuchen! "Login OnlineBanking" oben rechts. VR Bank Westküste of 150 2) Klicken Sie nun auf "Login Konto/Depot". Sichern Sie ein größeres vom Kuchen **VR Bank** 3) Geben Sie Ihren oben genannten Westküste eG VR-NetKey und Ihre Erst-PIN ein. Diese haben Sie separat per Post erhalten. Anmeldung ? VR-NetKey, VR-Kennung oder Alias: Anmelden **VR Bank** Gerne Helfen wir Ihnen Persönlich Westküste eG UNTER **2 04841 692-0**.

4) Sie werden nun aufgefordert, Erst-PIN-Änderung die Erst-PIN in eine eigene PIN Wir begrüßen Sie recht herzlich in unserer Online-Anwendung. Aus Sicherheitsgründen ist es erforderlich, die Ihnen vorliegende Erst-Zugangs-PIN in Ihre persönliche PIN zu ändern. zu ändern. Bitte beachten Sie die Regeln für die neue PIN. Aktuelle PIN: Gewünschte neue PIN: Wiederholung neue PIN: Regeln für die neue PIN: Mind, 8, max, 20 Stellen Die PIN muss entweder rein numerisch sein oder mindestens einen Großbuchstaben und eine Ziffer enthalten. Erlaubter Zeichensatz: Buchstaben (a-z und A-Z, incl. Umlaute und ß) Ziffern (0-9) Die Sonderzeichen @!%&/=?\*+;;,\_-\* TAN-Eingabe durch Farbcode-Erkennung (Sm@rt-TAN photo) Stecken Sie Ihre Chipkarte in den TAN-Generator und drücken "Scan" 5) Wählen Sie "TAN-Eingabe durch 2 Halten Sie den TAN-Generator so vor die Farbcode-Grafik, dass der Farbcode in der Anzeige vollständig angezeigt wird. Farbcode-Erkennung (Sm@rt-TAN 3 Prüfen Sie die Anzeige auf dem Leserdisplav und drücken "OK". Prüfen Sie die Hinweise (Empfänger-IBAN und Betrag) auf dem Leserdisplay und bestätigen diese dann jeweils mit "OK" auf Ihrem TAN-Generator. Bitte beachten: Überprüfen Sie die Anzeige des TAN-Generators immer anhand der Original-Transaktions-Daten - z.B. einer Rechung. photo) und folgen Sie den Anweisungen am Bildschirm. Die erzeugte TAN geben Sie in das vorgesehene Feld ein. TAN-Eingabe durch optische Erkennung (animierte Grafil O TAN-Eingabe durch manuelle Erfassung Bitte geben Sie die auf Ihrem TAN-Generator angezeigte TAN ein:

Sie erhalten die Information, dass Ihre PIN erfolgreich geändert wurde und können sich nun erneut anmelden.

## Tipps:

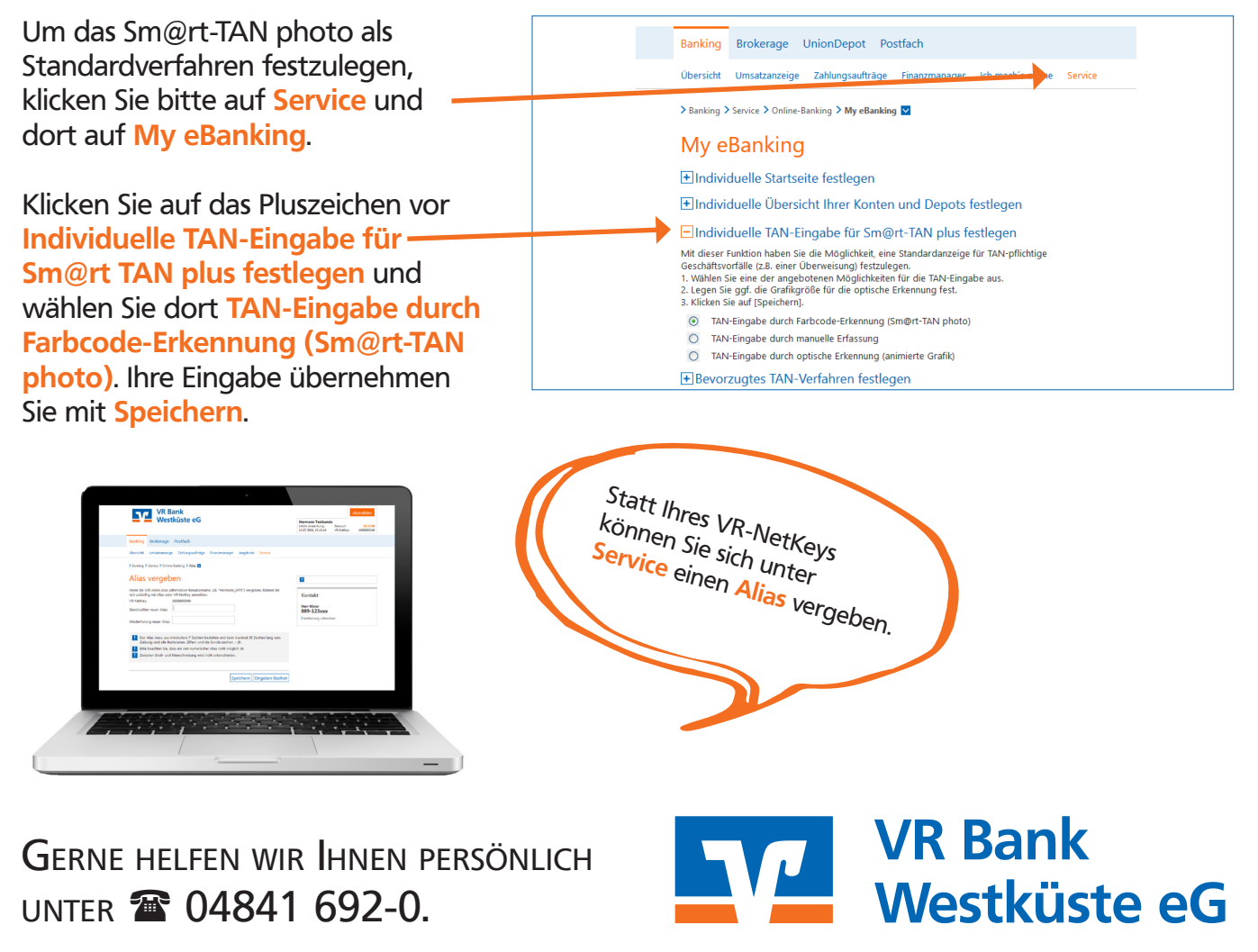